S 

# Автоматизированная Парковочная Система ПАРКТАЙМ.ПРО 4.0 (Программный комплекс)

Рабочая станция

Руководство оператора

КС.00.44.01 34 05 Листов 4

2017

# Оглавление

| Рабочая станция                             | 2 |
|---------------------------------------------|---|
| Введение                                    | 2 |
| Запуск программы                            | 2 |
| Смена пользователя                          | 2 |
| Завершение работы                           | 3 |
| Рабочее пространство                        | 3 |
| Состав и назначение модулей рабочей станции | 3 |
| Строка статуса                              | 4 |

#### 2

# Рабочая станция

#### Введение

Рабочая станция предназначена для интерактивного диалога между оператором и системой и позволяет управлять парковкой и получать оперативную информацию по ее состоянию.

#### Запуск программы

Для запуска программы необходимо в меню «Пуск» выбрать пункт «Программы\ParkTime 3.5\Рабочая станция», или запустить одноименный ярлык на рабочем столе.

При запуске программы откроется окно ввода логина и пароля для идентификации пользователя и определения его прав доступа (Рисунок 1).

| 🔅 Вход в  | систему          | ×                   |
|-----------|------------------|---------------------|
| 2         | Имя пользователя |                     |
| <b>\$</b> | Пароль           |                     |
|           |                  | 🔲 показывать пароль |
|           |                  | ОК Отмена           |

#### Рисунок 1 Окно аутентификации пользователя

Введите имя пользователя. В момент ввода система будет давать подсказку имен походящих под уже введенные буквы. Для облегчения ввода можно выбрать имя, появившееся в списке.

Введите пароль. Для самоконтроля ввода пароля можно поставить галочку в пункте «показывать пароль».

Нажмите кнопку «ОК» для входа в систему или «Отмена» для выхода из нее.

Если логин и пароль введены верно, то запустится главное окно рабочей станции.

Внимание! При первом запуске системы действует встроенная учетная запись администратора. Имя пользователя – Admin, Пароль – 123. Рекомендуется сразу же изменить пароль администратора. Так же данный логин и пароль будет действовать, если по какой-либо причине в системе будут удалены все учетные записи администраторов.

#### Смена пользователя

Для смены пользователя в системе необходимо нажать на ссылку «Сменить» после имени пользователя в строке статуса. Откроется окно ввода логина и пароля (Рисунок 1). Введите новый

логин и пароль и подтвердите смену пользователя нажатием кнопки «ОК». Для отмены смены пользователя нажмите кнопку «Отмена».

## Завершение работы

Для завершения работы нажмите на крестик в правом верхнем углу программы.

### Рабочее пространство

Окно рабочей станции делится на три основных элемента.

В левой части окна расположена панель выбора модулей. Для выбора (переключения) модуля необходимо кликнуть левой кнопкой мыши на кнопку соответствующего модуля.

Центральную часть окна занимает выбранный модуль. Работа с модулем зависит от его назначения и описана в документации по модулю.

В нижней части окна расположена строка статуса.

#### Состав и назначение модулей рабочей станции

| Стандартные<br>модули    | Назначение                                                                                                    |
|--------------------------|----------------------------------------------------------------------------------------------------|
| Центр управления         | Предназначен для контроля и управления текущим состоянием периферийного оборудования системы по телеметрическим данным. Так же модуль управляет составом оборудования и его параметрами. |
| Клиенты                  | Предназначен для обслуживания постоянных и разовых клиентов, оперативного решения спорных вопросов.                                                                                      |
| Гость (опция)            | Предназначен для возможности принятия арендаторами бизнес и торговых центров гостей с начислением оплаты на принимающую сторону (гость выезжает бесплатно).                              |
| Контроль<br>проездов     | Предназначен для сравнения параметров автомобиля (фотографии и государственного номер авто,) на выезде с въездными и принятия решения на выпуск.                                         |
| Отчеты и<br>статистика   | Предназначен для формирования и отображения статистических отчетов о<br>деятельности парковки                                                                                            |
| Тарифы                   | Предназначен для создания и управления тарифами, используемых для определения стоимости пользования парковкой.                                                                           |
| Конфигурация             | Предназначен для конфигурирования системы.                                                                                                    |
| Пользователи             | Предназначен для управления списком пользователей системы и назначением для них прав доступа.                                                                                            |
| Дополнительные<br>модули | Назначение                                                                                                    |
| Абонементы               | Предназначен для работы с клиентами, пользующимися схемой<br>«Абонемент»                                                                                                    |

| Сессии | Предназначен для контроля парковочных сессий клиентов в случае использования на парковке внешней системы оплаты (смс, online) |
|--------|----------------------------------------------------------------------------------------------------|
| Задачи | Предназначен для настройки временной блокировки-разблокировки постоянных клиентов на определенные дни недели.                 |

Работа с каждым конкретным модулем описана в руководстве к этому модулю.

#### Строка статуса

В нижней части окна Рабочей станции располагается область «строка статуса», которая отображает ряд значимых и полезных параметров, не зависящих от модулей.

Описание параметров строки статуса:

| Рабочая станция |                                                                                                    |  |
|-----------------|----------------------------------------------------------------------------------------------------|--|
| Готов           | Надпись свидетельствует, что рабочая станция полностью загружена и готова к<br>работе                                                                                                    |  |
| Сервер          | Название сервера управления, к которому подключена рабочая станция. В случае если соединения не установлено отображается надпись: «Нет соединения».                                                                                                    |  |
| Считыватель     | Если на считывателе нет карты, отображается надпись: «Нет карты». Если карта на<br>считывателе и зарегистрирована в системе будет отображаться ее номер. Если<br>карта не зарегистрирована, то в добавление к номеру будет добавлена надпись<br>«(не зарегистрирована)». В случае если считыватель не подключен, отображается<br>надпись: «Не подключен». |  |
| Пользователь    | Имя пользователя, работающего с системой. После имени пользователя имеется<br>ссылка «Сменить», которая может быть использована для смены пользователя<br>без перезагрузки рабочей станции.                                                                                                    |  |
| Калькулятор     | Версия используемого калькулятора. На данный момент поддерживаются версии 3.0, 3.5 и 4.0.                                                                                                    |  |